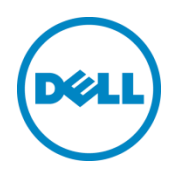

# Cooling Options for Thermal Control in Dell PowerEdge Servers

Customize the cooling options for installed server hardware

Dell Product Group | Server Engineering January 2015

# Table of contents

| Revisions                                              | 2  |
|--------------------------------------------------------|----|
| Acknowledgements                                       | 2  |
| PowerEdge server thermal control options               | 3  |
| Fan Offset option                                      | 3  |
| Minimum Fan Speed (MFS) option                         | 4  |
| Combining Fan Offset and MFS settings                  | 5  |
| Maximum Exhaust Temperature option                     | 6  |
| Customizing the thermal settings on a PowerEdge server | 7  |
| Customizing fan speed using HII                        | 8  |
| Customizing fan speed using iDRAC WebGUI               | 11 |
| Customizing fan speed using RACADM                     | 13 |

## Revisions

| Date         | Description     |
|--------------|-----------------|
| January 2015 | Initial release |

# Acknowledgements

This paper was produced by the Server Engineering Team.

Authors: Hasnain Shabbir and Dominick Lovicott

This document is for informational purposes only and may contain typographical errors and technical inaccuracies. The content is provided as is, without express or implied warranties of any kind.

© 2015 Dell Inc. All rights reserved. Reproduction of this material in any manner whatsoever without the express written permission of Dell Inc. is strictly forbidden. For more information, contact Dell. Dell, the DELL logo, and the DELL badge are trademarks of Dell Inc. Other trademarks and trade names may be used in this document to refer to either the entities claiming the marks and names or their products. Dell disclaims any proprietary interest in the marks and names of others.

# PowerEdge server thermal control options

Dell PowerEdge servers include proprietary thermal controls that automatically manage server component temperatures. These controls utilize sensor monitoring and information about hardware that is installed to minimize fan speeds, airflow, and power consumption without sacrificing reliability.

Adjusting the thermal controls in a PowerEdge server can be helpful if your server has a third-party PCIe card that needs additional cooling other than the default settings. Another example may be that the exhaust temperature of a server is too high for the switch mounted behind the server. In both cases, you would want to customize the fan control settings as described in this best practices guide.

This guide describes the fan control options and suggests some potential usages. Although these controls allow for customization of cooling, the server will never allow speeds to go below the threshold that is required to cool the server and any adapters provided by Dell. These options apply only to server system fans and do not influence fans located in peripheral devices such as power supplies or PCIe cards.

### Fan Offset option

With the Fan Offset option you can increase the system fan speed in four incremental steps.

- Low Fan Speed Increases fan speeds by a low amount
- Medium Fan Speed Increases fan speeds by a moderate amount
- High Fan Speed Increases fan speeds by a large amount
- Max Fan Speed Increases fan speeds to full speed
- Off (Default) Baseline fan speed is applied with no offset

Note: Increasing the server fan speed to reduce component temperature and increase airflow will also increase server power consumption.

These settings add a predefined amount of fan speed to the baseline established by the automatic controls and are equally divided between the typical baseline and the maximum speed of the server fans. The automatic controls continue to maintain component temperatures based on sensor readings that may increase fan speeds beyond the user defined offset.

The fan speed offset increases all fan speeds by the same percentage. Some hardware configurations that have higher baseline fan speeds will have lower offsets for reaching the maximum speed. The amount of cooling provided by an offset and the percent increase in speed varies by server model.

Adjusting the Fan Offset setting can improve system cooling if your server has a third-party PCIe card adapter installed. However, the feature can be used to increase system cooling for other purposes. Figure 1 illustrates how the fan speed offset (shown in blue) increases the fan speed above the baseline (shown in grey).

# FAN OFFSETS

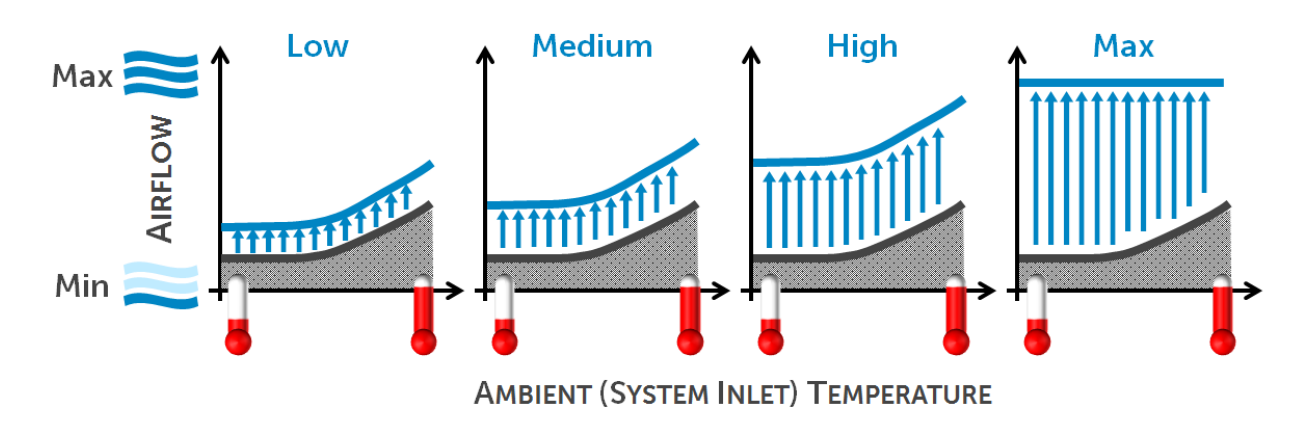

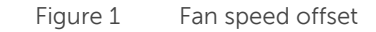

### Minimum Fan Speed (MFS) option

The Minimum Fan Speed option lets you set a baseline that the fan speed cannot go below. This setting is defined granularly as a percentage of the fan speed range (or % PWM).

System fans can run higher than the fan speed set by the MFS option (unless set to 100%), but not lower. For example, setting MFS at 35% limits the fan speed to never go lower than 35% PWM. Note: 0% PWM does not mean the fan is off, but means it is the lowest fan speed available.

Figure 2 illustrates how the MFS setting works in conjunction with the automatic controls.

Note: Other subsystems in a server, like the CPU, may require fan speeds higher than the MFS or automatic baseline. This will generally occur during moderate to high usage of the computing subsystem.

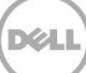

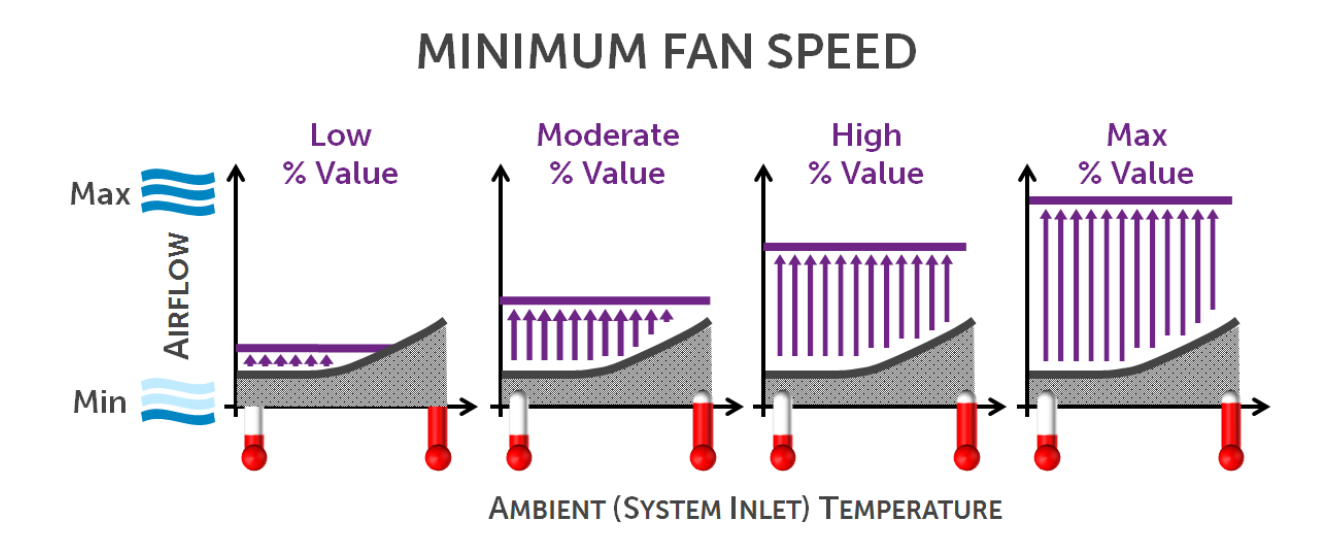

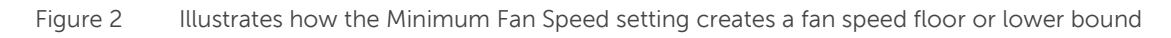

### Combining Fan Offset and MFS settings

Fan Offset and MFS options can be used together for a combined result. Figure 3 highlights how the fan offset and MFS might be used together to achieve a desired result.

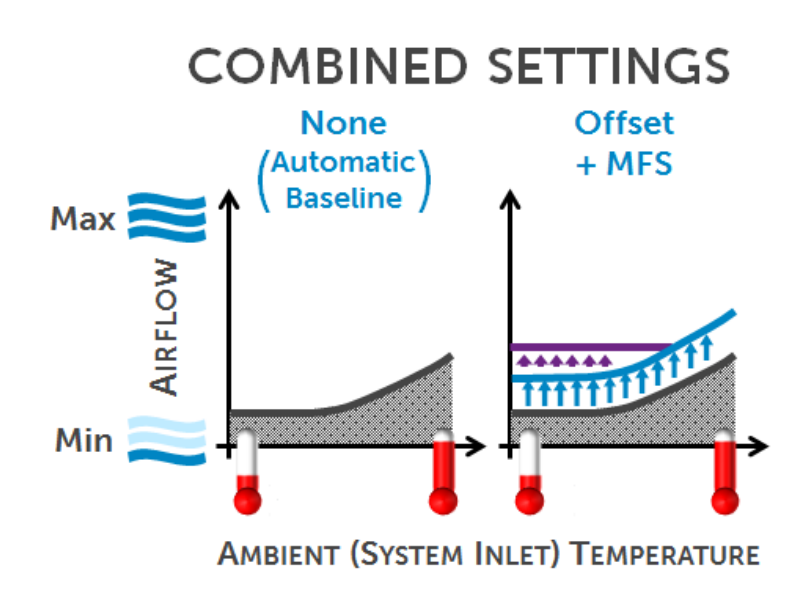

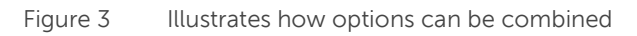

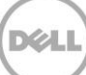

### Maximum Exhaust Temperature option

The Maximum Exhaust Temperature option allows the system fan speeds to be regulated to prevent the system exhaust air temperature from exceeding the chosen threshold. Two important things to note regarding this option:

- Maintaining the desired exhaust temperature cannot be guaranteed under all conditions. For example, if a system with a rich configuration of components is operating under full utilization and operating in a high ambient temperature environment, the system may not have enough cooling headroom to maintain a low exhaust temperature. The default value is 70°C (158 °F), and will be maintained under all conditions.
- 2. It is also possible that there may not be any changes to the fan speed as a result of this setting if the system configuration, inlet ambient conditions, and server workload do not have a higher exhaust ambient temperature than the desired setting.

All of the custom fan speed options are persistent, which means that once they are set and applied, they do not automatically change to the default setting during system reboot, power cycling, iDRAC, or BIOS updates. A few Dell servers may or may not support some or all of these custom user-cooling options. If the options are not supported, they are not displayed or you cannot provide a custom value.

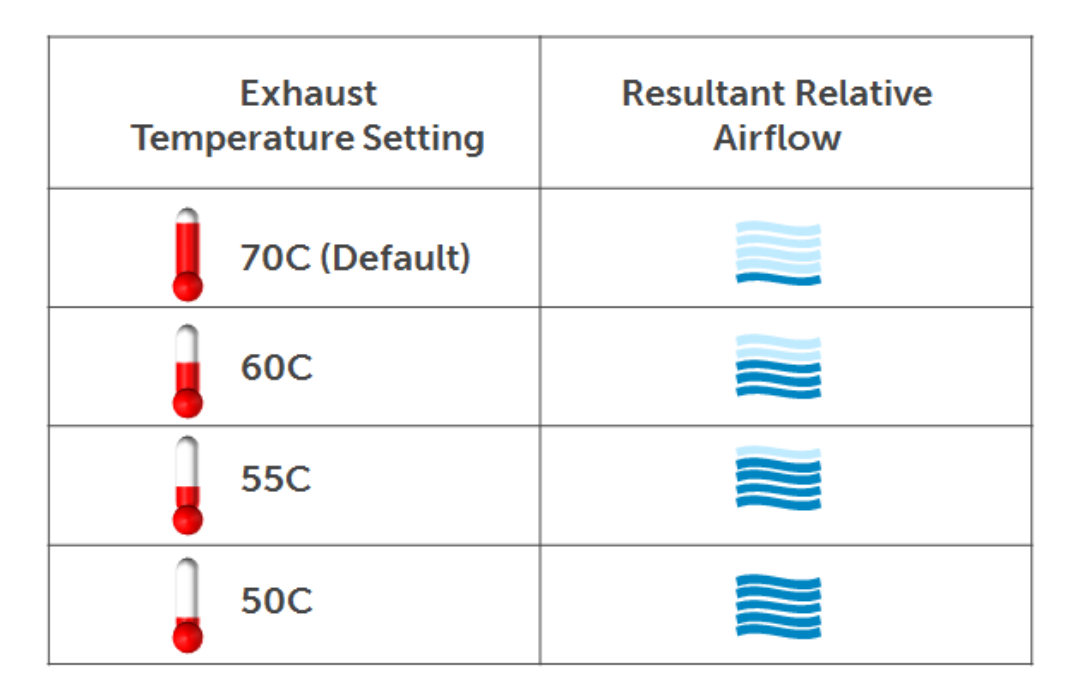

Figure 4 Illustrates how airflow increases to maintain an exhaust temperature limit

## Customizing the thermal settings on a PowerEdge server

There are a number of user interfaces available for customizing the fan speed settings in a PowerEdge server. The following is a brief summary of these interfaces.

- iDRAC GUI
  - Web browser based
  - Requires network connection (Note: Alternate access via USB A-A cable also possible)
  - GUI based and easy to navigate
  - No reboot required
- HII (Human Interface Infrastructure) browser
  - Accessed through BIOS Setup (F2)
  - Does not require network connection since setup is done directly on the server through BIOS setup
- IPMI (Intelligent Platform Management Interface)
- WSMAN (Web Service Management)
- RACADM (Remote Access Controller Admin)
  - Requires network connection and remote access to the server

Figure 5 illustrates user interaction with a server using the various interfaces.

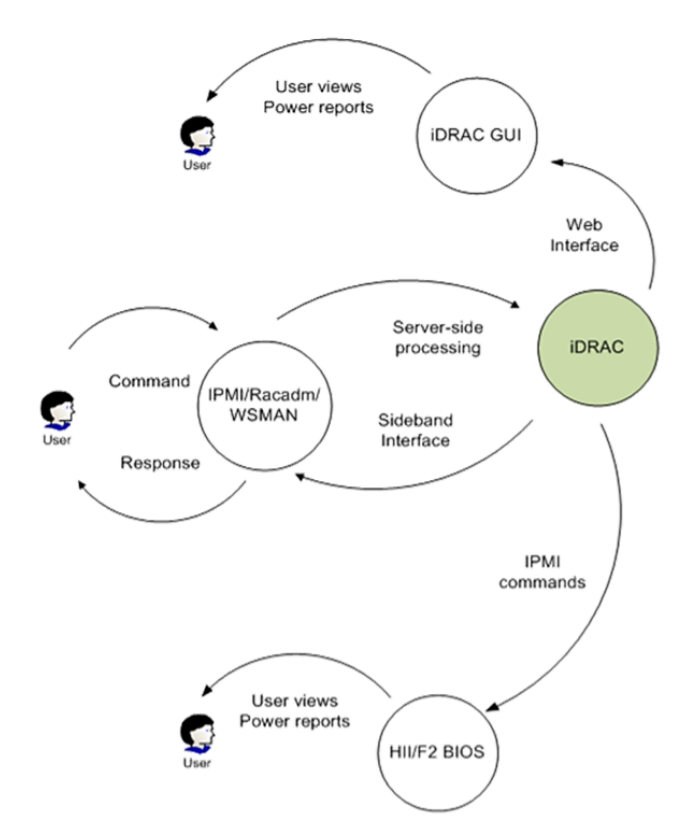

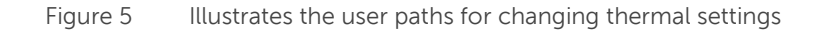

7

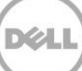

### Customizing fan speed using HII

To access the iDRAC Settings options (BIOS setup screen), press F2 at boot, then select iDRAC Settings. To customize thermal settings, select Thermal.

| RAC Settings                |                    |  |
|-----------------------------|--------------------|--|
| iDRAC Firmware Version      | 2.00.00 (Build 52) |  |
| System Summary              |                    |  |
| System Event Log            |                    |  |
| Network                     |                    |  |
| Alerts                      |                    |  |
| Front Panel Security        |                    |  |
| Media and USB Port Settings |                    |  |
| Lifecycle Controller        |                    |  |
| Power Configuration         |                    |  |

#### Figure 6 iDRAC Settings - Thermal

| iDRAC Settings                                                    |                                  |
|-------------------------------------------------------------------|----------------------------------|
| iDRAC Settings • Thermal                                          |                                  |
| SYSTEM THERMAL PROFILE                                            |                                  |
| Thermal Profile                                                   | Default Thermal Profile Settings |
| USER COOLING OPTIONS                                              |                                  |
| Maximum Exhaust Temperature Limit                                 | 70°C (158°F; Default)            |
| Fan Speed Offset                                                  | Off ·                            |
| Minimum Fan Speed                                                 | Default     O Custom             |
| Custom Minimum Fan Speed<br>PWM (% of Max range 20 - 100 percent) | 20                               |

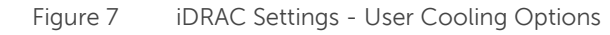

| iDRAC Settings                        |                                  |                                           |
|---------------------------------------|----------------------------------|-------------------------------------------|
| iDRAC Settings • Thermal              |                                  |                                           |
| SYSTEM THERMAL PROFILE                |                                  |                                           |
| Thermal Profile                       | Default Thermal Profile Settings | •                                         |
| USER COOLING OPTIONS                  |                                  |                                           |
| Maximum Exhaust Temperature Limit     | 70°C (158°F; Default)            | -                                         |
| Fan Speed Offset                      | 70°C (158°F; Default)            |                                           |
| Minimum Fan Speed                     | 60°C (140°F)                     |                                           |
|                                       | 55°C (131°F)                     | 1. I. I. I. I. I. I. I. I. I. I. I. I. I. |
| Custom Minimum Fan Speed              | 50°C (122°F)                     |                                           |
| PWM (% of Max range 20 - 100 percent) | 20                               |                                           |

Figure 8 Setting Max Exhaust Temperature Limit

| iDRAC Settings                                                    | iDRAC Settings                                                |   |  |
|-------------------------------------------------------------------|---------------------------------------------------------------|---|--|
| iDRAC Settings • Thermal                                          |                                                               |   |  |
| SYSTEM THERMAL PROFILE                                            |                                                               |   |  |
| Thermal Profile                                                   | Default Thermal Profile Settings                              | • |  |
| USER COOLING OPTIONS                                              |                                                               |   |  |
| Maximum Exhaust Temperature Limit                                 | 70°C (158°F; Default)                                         | - |  |
| Fan Speed Offset                                                  | Off                                                           | • |  |
| Minimum Fan Speed                                                 | Off                                                           |   |  |
| Custom Minimum Fan Speed<br>PWM (% of Max range 20 - 100 percent) | Low (+23%)<br>Medium (+45%)<br>High (+68%)<br>Maximum (+100%) |   |  |

#### Figure 9 Setting Fan Speed Offset

| iDRAC Settings                                                    |                                  |
|-------------------------------------------------------------------|----------------------------------|
| iDRAC Settings • Thermal                                          |                                  |
| SYSTEM THERMAL PROFILE                                            |                                  |
| Thermal Profile                                                   | Default Thermal Profile Settings |
| USER COOLING OPTIONS                                              |                                  |
| Maximum Exhaust Temperature Limit                                 | 70°C (158°F; Default)            |
| Fan Speed Offset                                                  | Off ·                            |
| Minimum Fan Speed                                                 | ⊖ Default                        |
| Custom Minimum Fan Speed<br>PWM (% of Max range 20 - 100 percent) | 30                               |

Figure 10 Setting Minimum Fan Speed (MFS)

In addition to the custom cooling options, you can change the System Thermal Profile to either maximize performance or power efficiency. The Thermal Profile settings determine the Automatic Baseline.

| Default Thermal Profile Settings               |
|------------------------------------------------|
| Default Thermal Profile Settings               |
| Maximum Performance (Performance Optimized)    |
| Minimum Power (Performance per Watt Optimized) |
| O Default ⊛ Custom                             |
|                                                |
|                                                |

#### Figure 11 Setting System Thermal Profile

The System Thermal Profile provides the following options:

- Default Thermal Profile Settings:
  - Indicates that thermal algorithm uses the same System Profile setting that is defined under System BIOS Settings > System Profile Settings in System BIOS menu
  - Selecting any other option (Maximum Performance or Minimum Power) overrides thermal settings associated to System Profile setting under System BIOS Settings > System Profile
- Maximum Performance:
  - Reduced probability of memory or CPU throttling
  - Increased probability of turbo mode activation
  - Generally higher fan speeds at idle as well as stress loads
- Minimum Power:
  - Optimized for lowest system power consumption based on optimum fan power state
  - Generally lower fan speeds at idle as well as stress loads

### Customizing fan speed using iDRAC WebGUI

iDRAC WebGUI is a GUI-based web management interface you can use to customize server fan settings. You can connect to a server iDRAC WebGUI with an IP address on a remote web browser.

| Access                                                                                                    | ed Dell Remote<br>Controller 8 Enterprise                                                                                                    | Support   About   Logout                                         |
|----------------------------------------------------------------------------------------------------|----------------------------------------------------------------------------------------------------|------------------------------------------------------------------|
| System<br>PowerEdge R630<br>root , Admin<br>Cverview<br>Server<br>Logs                                                                                          | Properties         Attached Media         vFlash         Service Module         Job Queue           Summary         Details         System Inventory | e c ?                                                            |
| Power / Thermal     Virtual Console     Alerts     Setup     Troubleshooting     Licenses     Intrusion     IORAC Settings     Hardware     Storage     Host OS | Server Health                                                                                                    | Artual Console Preview                                           |
|                                                                                                    | Server Information C<br>Power State ON<br>System Model PowerEdge R630                                                                                | Duick Launch Tasks Power ON / OFF Power Cycle System (cold boot) |

#### Figure 12 iDRAC WebGUI

Click Fans in Server Health or in Hardware section in the left pane to open the Fan Status page.

| Access Controller 8 Enterprise                                                                                          |                                                                                                    |  |  |  |
|----------------------------------------------------------------------------------------------------|----------------------------------------------------------------------------------------------------|--|--|--|
| System<br>Carrier Grade R730<br>root , Admin                                                                            | Properties         Attached Media         vFlash         Service Module         Job Queue           Summary         Details         System Inventory       |  |  |  |
| - Overview<br>- Server                                                                                                  | System Summary                                                                                                    |  |  |  |
| -Logs -Vortual Console -Alerts -Setup -Troubleshooting -Licenses -Intrusion -iDRAC Settings -Hardware -Storage -Host OS | Server Health          Batteries         Fans         Intrusion         Power Supplies         Removable Flash Media         Temperatures         Voltages |  |  |  |

Figure 13 Accessing the Fan Status page

The Fan Status page provides a snapshot of information about the fans in your system.

| Integrated<br>Access Co                             | I Dell Remote<br>ontroller 8                                | Enterprise        |                |               |                            |                   |
|-----------------------------------------------------|-------------------------------------------------------------|-------------------|----------------|---------------|----------------------------|-------------------|
| <b>System</b><br>Carrier Grade R730<br>root , Admin | Fans<br>Fans Setup                                          |                   |                |               |                            |                   |
| - Overview                                          | Fans                                                        |                   |                |               |                            |                   |
| Logs<br>Power / Thermal<br>Virtual Console          | Fan Status                                                  |                   |                |               |                            |                   |
| Alerts                                              |                                                             |                   |                | Current Speed |                            | Warning Threshold |
| Setup                                               | Status                                                      | Name              | PWM (% of Max) | RPM           | Min                        | Max               |
| Licenses                                            |                                                             | System Board Fan1 | N/A            | 2640 RPM      | 600 RPM                    | N/A               |
| Intrusion                                           |                                                             | System Board Fan2 | N/A            | 3840 RPM      | 600 RPM                    | N/A               |
| + iDRAC Settings                                    |                                                             | System Board Fan3 | N/A            | 2760 RPM      | 600 RPM                    | N/A               |
| <ul> <li>Hardware</li> <li>Batteries</li> </ul>     |                                                             | System Board Fan4 | N/A            | 2520 RPM      | 600 RPM                    | N/A               |
| Fans                                                | ~                                                           | System Board Fan5 | N/A            | 3000 RPM      | 600 RPM                    | N/A               |
| CPU                                                 |                                                             | System Board Fan6 | N/A            | 2760 RPM      | 600 RPM                    | N/A               |
| Front Panel                                         | Ean Configura                                               | tion              |                |               |                            |                   |
| -Power Supplies                                     | Attribute                                                   | uon               |                | Value         |                            |                   |
| Removable Flash Media                               | Thermal Profile                                             |                   |                | Value         | t Thermal Profile Settings |                   |
| USB Management Port                                 | Fan Sneed Offse                                             | t                 |                | Off           | t file detailings          |                   |
| + Host OS                                           | s Fait operu uriset<br>S Minimum Fan Snard                  |                   |                | Defaul        | t (0% PWM)                 |                   |
|                                                     | Minimum Fan Speed                                           |                   |                | Defaul        | t. 70 °C (158.0 °F)        |                   |
|                                                     |                                                             |                   |                | 00100         | , 10 0 (100.0 T)           |                   |
| Fan Configuration                                   |                                                             |                   |                |               |                            |                   |
| Attribute                                           |                                                             | J.                |                |               | Value                      |                   |
| Thermal Profile                                     | Thermal Profile Default Thermal Profile Set                 |                   |                |               | Profile Settings           |                   |
| Fan Speed Offset                                    | Fan Speed Offset Off                                        |                   |                |               |                            |                   |
| Minimum Fan Speed Default (0% PWM)                  |                                                             |                   |                | M)            |                            |                   |
| Maximum Exhaust Temp                                | Maximum Exhaust Temperature Limit Default, 70 °C (158.0 °F) |                   |                |               | /58.0 °F)                  |                   |

#### Figure 14 Fan Configuration information

The Fan Configuration section shows the current settings in the Value column.

To customize the fan speed settings, click Setup and use the dropdown menus to make setting changes.

| Fans                                |                                          |
|-------------------------------------|------------------------------------------|
| Fans Setup                          |                                          |
| Fan Setup                           |                                          |
| ·                                   |                                          |
| Attribute                           | Value                                    |
| Thermal Profile                     | Default Thermal Profile Settings         |
| Maximum Exhaust Temperatura Limit   |                                          |
|                                     |                                          |
|                                     |                                          |
| Minimum Fan Speed in PWM (% of Max) | Default      Custom     (range 0 - 100%) |
|                                     |                                          |

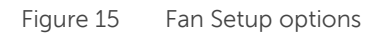

| n Setup                             |                                                              |
|-------------------------------------|--------------------------------------------------------------|
|                                     |                                                              |
| Attribute                           | Value                                                        |
| Thermal Profile                     | Default Thermal Profile Settings                             |
| Maximum Exhaust Temperature Limit   | Default, 70 °C (158.0 °F) 🔻                                  |
| Fan Speed Offset                    | 50 °C (122.0 °F)<br>55 °C (131.0 °F) ▼                       |
| Vinimum Fan Speed in PWM (% of Max) | 60 °C (1400 °F)<br>Default 70 °C (158.0 °F) (range 0 - 100%) |

Figure 16 Setting Maximum Exhaust Temperature Limit

### Customizing fan speed using RACADM

After logging into iDRAC, run "racadm get system.thermalsettings" to display the current settings.

Example result:

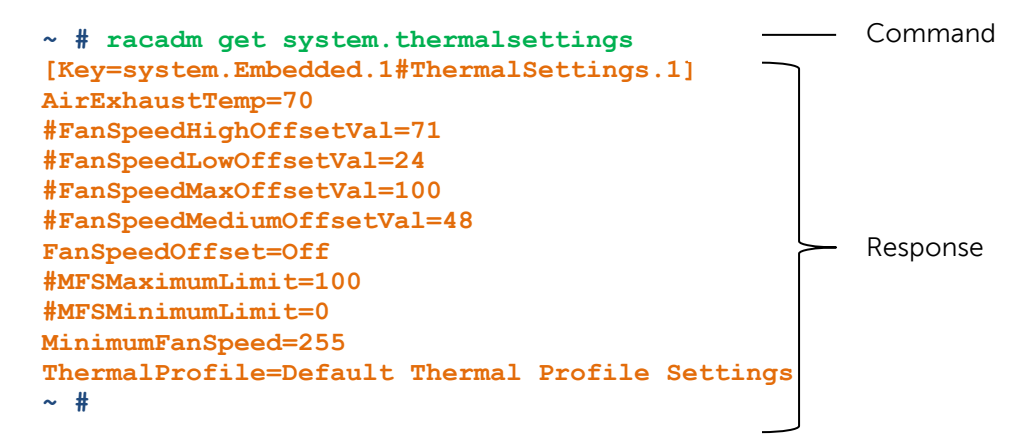

Use Table 1 as a guide for configuring these settings using the racadm system.thermalsettings command.

| Object         | Description                                                                                                    | Usage                                | Example                                                                                                    |
|----------------|----------------------------------------------------------------------------------------------------|--------------------------------------|----------------------------------------------------------------------------------------------------|
| AirExhaustTemp | <ul> <li>Max Air Exhaust<br/>Temperature limit<br/>setting;</li> <li>Set Exhaust<br/>Temperature Limit to<br/>any one value<br/>(platform depended),<br/>where 0,1,2,3,4 and<br/>255 corresponds to<br/>40,45,50,55,60 deg C</li> </ul> | Values from 0-4<br>and 255 (default) | To check existing setting on the system:<br>racadm get<br>system.thermalsettings.AirExhaustTemp<br>It will report: AirExhaustTemp=70<br>This means that system is set to limit air<br>exhaust temperature to 70C.<br>To set exhaust temperature limit to 60C:<br>racadm set |

Table 1 RACADM SYSTEM.THERMALSETTINGS command options

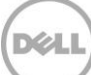

| Object                  | Description                                                                                                    | Usage             | Example                                                                                                    |
|-------------------------|----------------------------------------------------------------------------------------------------|-------------------|----------------------------------------------------------------------------------------------------|
|                         | and 70C deg C<br>(default).                                                                                                    |                   | system.thermalsettings.AirExhaustTemp 4<br>Result will be "Object value modified<br>successfully" and 60C exhaust limit is set.<br>If certain AirExhaust Temperature limit is not<br>supported by platform (e.g. 40C), then<br>running that command:<br>racadm set<br>system.thermalsettings.AirExhaustTemp 0<br>Will result in error:<br>ERROR: RAC947: Invalid object value<br>specified.<br>Make sure to specify the value depending<br>on the type of object.<br>For more information, see RACADM help.<br>To set the limit to default value:<br>racadm set<br>system.thermalsettings.AirExhaustTemp 255 |
| FanSpeedHighOffsetVal   | <ul> <li>Getting this variable will<br/>read the fan speed<br/>offset value in %PWM<br/>for High Fan Speed<br/>Offset setting.</li> <li>This value is platform<br/>dependent</li> <li>Use FanSpeedOffset to<br/>set this value using<br/>index value 1</li> </ul> | Values from 0-100 | racadm get system.thermalsettings<br>FanSpeedHighOffsetVal<br>This will return a value like "66" meaning<br>that when you use command<br>"racadm set system.thermalsettings<br>FanSpeedOffset 1", it will apply a fan speed<br>offset of High (66% PWM) over baseline fan<br>speed                                                                                                    |
| FanSpeedLowOffsetVal    | <ul> <li>Getting this variable will<br/>read the fan speed<br/>offset value in %PWM<br/>for Low Fan Speed<br/>Offset setting.</li> <li>This value is platform<br/>dependent</li> <li>Use FanSpeedOffset to<br/>set this value using<br/>index value 0</li> </ul>  | Values from 0-100 | racadm get system.thermalsettings<br>FanSpeedLowOffsetVal<br>This will return a value like "23" meaning<br>that when you use command<br>"racadm set system.thermalsettings<br>FanSpeedOffset 0", it will apply a fan speed<br>offset of Low (23% PWM) over baseline fan<br>speed                                                                                                    |
| FanSpeedMaxOffsetVal    | <ul> <li>Getting this variable will<br/>read the fan speed<br/>offset value in %PWM<br/>for Max Fan Speed<br/>Offset setting</li> <li>This value is platform<br/>dependent</li> <li>Use FanSpeedOffset to<br/>set this value using<br/>index value 3</li> </ul>   | Values from 0-100 | racadm get system.thermalsettings<br>FanSpeedMaxOffsetVal<br>This will return a value like "100" meaning<br>that when you use command<br>"racadm set system.thermalsettings<br>FanSpeedOffset 3", it will apply a fan speed<br>offset of Max (meaning full speed, 100%<br>PWM). In most cases, this offset will result in<br>fan speeds going to full speed.                                                                                                    |
| FanSpeedMediumOffsetVal | Getting this variable will<br>read the fan speed                                                                                                    | Values from 0-100 | racadm get system.thermalsettings                                                                                                    |

| Object           | Description                                                                                                    | Usage                                                                                                    | Example                                                                                                    |
|------------------|----------------------------------------------------------------------------------------------------|----------------------------------------------------------------------------------------------------|----------------------------------------------------------------------------------------------------|
|                  | <ul> <li>offset value in %PWM<br/>for Medium Fan Speed<br/>Offset setting</li> <li>This value is platform<br/>dependent</li> <li>Use FanSpeedOffset to<br/>set this value using<br/>index value 2</li> </ul>                                                                                                    |                                                                                                    | FanSpeedMediumOffsetVal<br>This will return a value (for example) "47"<br>meaning that when you use command<br>"racadm set system.thermalsettings<br>FanSpeedOffset 2", it will apply a fan speed<br>offset of Medium (47% PWM) over baseline<br>fan speed                                |
| Fan Speed Offset | <ul> <li>Using this with "get" will report the existing Fan Speed Offset setting</li> <li>Using this with "set" will allow setting the desired fan speed offset value based.</li> <li>The index will govern what offset is applied and FanSpeedVal variables (defined earlier) will be the values at which the offsets will be applied</li> </ul> | 0-Low Fan Speed,<br>1-High Fan<br>Speed,2-Medium<br>Fan Speed,3-Max<br>Fan Speed,255-<br>None                                                   | Example with get:<br>racadm get<br>system.thermalsettings.FanSpeedOffset<br>will report current setting.<br>Example with set:<br>racadm set<br>system.thermalsettings.FanSpeedOffset 1<br>will result in fan speed offset set to High<br>value (as defined in<br>"FanSpeedHighOffsetVal") |
| MFSMaximumLimit  | Read Maximum limit for<br>MFS                                                                                                    | Values from 1 -<br>100; Default – 255<br>(meaning None)                                                                                         | racadm get<br>system.thermalsettings.MFSMaximumLimit<br>Will report the highest value that can be set<br>using MinimumFanSpeed option                                                                                                    |
| MFSMinimumLimit  | Read Minimum limit for<br>MFS                                                                                                    | Values from 0 -<br>MFSMaximumLimit<br>; Default – 255<br>(meaning None)                                                                         | racadm get<br>system.thermalsettings.MFSMinimumLimit<br>Will report the lowest value that can be set<br>using MinimumFanSpeed option                                                                                                    |
| MinimumFanSpeed  | <ul> <li>Allows configuring of<br/>Minimum Fan speed<br/>that is desired for the<br/>system to operate</li> <li>It defines the baseline<br/>(floor) value for fan<br/>speed and system will<br/>allow fans to go below<br/>this defined fan speed<br/>value</li> <li>This value is %PWM<br/>value for fan speed</li> </ul>                        | Values from<br>MFSMinimumLimit<br>to<br>MFSMaximumLimit<br>When get<br>command reports<br>255, it means no<br>user configured<br>offset applied | racadm set<br>system.thermalsettings.MinimumFanSpeed<br>45<br>Will force the system minimum speed to not<br>go below 45% PWM (45 should be a value<br>between what is read from<br>MFSMinimumLimit to MFSMaximumLimit)                                                                    |
| ThermalProfile   | <ul> <li>Selection for Thermal<br/>Base Algorithm</li> <li>Allows system profile to<br/>be set at desired setting<br/>for thermal behavior<br/>associated to the profile</li> </ul>                                                                                                    | 0-Auto, 1-<br>Maximum<br>performance, 2-<br>Minimum Power                                                                                       | Example using get:<br>racadm get<br>system.thermalsettings.ThermalProfile<br>will report the current ThermalProfile setting                                                                                                    |

| Object | Description | Usage | Example                                     |
|--------|-------------|-------|---------------------------------------------|
|        |             |       | Example using set:                          |
|        |             |       | Racadm set                                  |
|        |             |       | system.thermalsettings.ThermalProfile 1     |
|        |             |       |                                             |
|        |             |       | Will result in Thermal Profile to be set to |
|        |             |       | Maximum Performance Mode.                   |

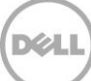